## Step 1: open up the SUU portal

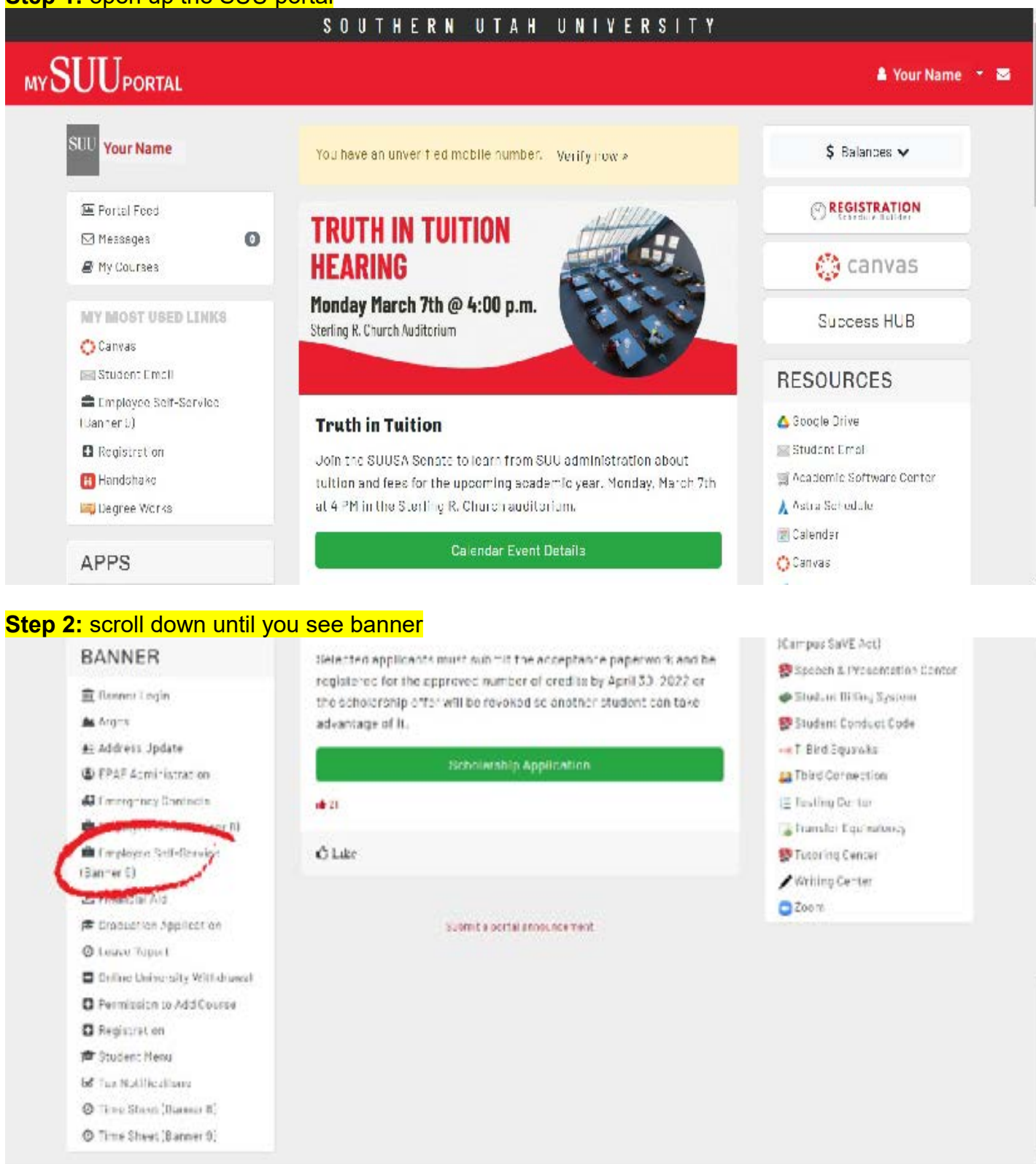

## **Step 3:** click on "Employee Self-Serve (banner 9) -this will take you to your employee dashboard

| and the second second se | TY                                                                                 |                                                                                 |                                                                                 | ÷ 1                                                           | Your Name                                                                         |
|----------------------------------------------------------------------------------------------------|------------------------------------------------------------------------------------|---------------------------------------------------------------------------------|---------------------------------------------------------------------------------|---------------------------------------------------------------|-----------------------------------------------------------------------------------|
| mployee Dashboard                                                                                                    |                                                                                    |                                                                                 |                                                                                 |                                                               |                                                                                   |
| mployee Dashbo                                                                                                    | ard                                                                                |                                                                                 |                                                                                 |                                                               | i                                                                                 |
| Yo                                                                                                    | of Name                                                                            |                                                                                 |                                                                                 |                                                               |                                                                                   |
| Pay Information                                                                                                    |                                                                                    |                                                                                 | v                                                                               |                                                               | _                                                                                 |
| Latent Pay Study: 32/25/2012                                                                                                    | Al Pay Statu                                                                       | Direct Duposit, Information                                                     | Deductors (do.org                                                               | <ul> <li>My Advises</li> </ul>                                | _                                                                                 |
| tamings                                                                                                    |                                                                                    |                                                                                 | ^                                                                               | Dine Carlles                                                  | _                                                                                 |
| Benefits                                                                                                    |                                                                                    |                                                                                 | ^                                                                               | Liber Redictiveston                                           |                                                                                   |
| Toxes                                                                                                    |                                                                                    |                                                                                 | ^                                                                               | Langue Direttiny                                              |                                                                                   |
| . CITIISOUTH                                                                                                    | IERN                                                                               |                                                                                 |                                                                                 |                                                               | LINE STREET                                                                       |
| nployee Dashboard = ]<br>raphic Designer, WS21                                                                                                    | <mark>SSITV</mark><br>Fimesheet + Graphic<br>22-00, T, 18130, Ou                   | Designer, WS2122-00,<br>tdoor Pathways, Rate                                    | T, 18130, Outdoor Pathw<br>e: \$11.000000                                       | ays, Rate: \$11.00000                                         | Your Name O Restart Time () Leave Balance                                         |
| raphic Designer, WS21                                                                                                    | REITY<br>Fimesheet - Graphic<br>222-00, T, 18130, Ou                               | Designer, WS2122-00,<br>tcdoor Pathways, Rate                                   | T, 18130, Outdoor Pathw<br>e: \$11.000000                                       | ays, Rate: \$11.00000                                         | Your Name O Restart Time ③ Leave Balance mit By 03/15/2022, 11:59 P               |
| aphic Designer, WS21<br>w01/2022 - 03/15/2022 (<br>SUNDAY<br>6                                                                                                    | Estity<br>Emestient - Graphic<br>222-00, T, 18130, Ou<br>D @<br>WONDAY<br>8        | Designer, WS2122-00,<br>todoor Pathways, Rate<br>TUESDAY WED<br>9               | T, 18130, Outdoor Pathw<br>e: \$11.000000<br>NESDWY THURSDAY<br>10              | ays, Rate: \$11.00000<br>Of<br>In Progress Sub<br>R Day<br>11 | Your Name O Restart Time () Leave Balance Imit By 03/15/7072, 11:50 P SATURDAY 12 |
| aphic Designer, WS21<br>w01/2022 - 03/15/2022 (<br>SLNDWY<br>6                                                                                                    | RSITY<br>Timesheet - Graphic<br>22-00, T, 18130, Ou<br>D @<br>WONDAY<br>8          | Designer, WS2122-00,<br>tdoor Pathways, Rate<br>TUESDAY WED<br>9                | T, 18130, Outdoor Pathw<br>e: \$11.000000<br>NESDAY THURSDAY<br>10<br>Earn Code | ays, Rate: \$11.00000<br>Of<br>In Progress Sub<br>R Day<br>11 | Your Name O Restart Time () Leave Balance Init By 03/15/7072, 11:50 P SATURDAY 12 |
| Earn Code<br>Hourty Regular                                                                                                    | ESTIV<br>Emesheet - Graphic<br>22-00, T, 18130, Ou<br>D O<br>VCNDAY<br>8<br>Heurs  | Designer, WS2122-00,<br>todoor Pathways, Rate<br>TUESDAY WED<br>9               | T, 18130, Outdoor Pathw<br>e: \$11.000000<br>MESDAY THURSDAY<br>10<br>Earn Code | ays, Rate: \$11.00000<br>Of<br>In Progress Sub<br>R DAY<br>11 | Your Name O Restart Time @Leave Balance omit By 03/15/2022, 11:59 P SATURDAY 12   |
| Earn Code<br>Hourty Regular                                                                                                    | RSITY<br>Conesheet - Graphic<br>22-00, T, 18130, Ou<br>D @<br>VONDAY<br>8<br>Hours | Designer, WS2122-00,<br>tdoor Pathways, Rate<br>TUESDAY WED<br>9<br>9<br>() Add | T, 18130, Outdoor Pathw<br>e: \$11.000000<br>MESDAY THURSDAY<br>10<br>Earn Code | ays, Rate: \$11.00000<br>Of<br>In Progress Sub<br>R DAY<br>11 | Your Name O Restart Time @Leave Balance mit By 03/15/2022, 11:59 P SATURDAY 12    |

## **Step 5:** when you get to the timesheet page click on the white button that says start "timesheet"

## -This is where you will put in your hours

|                                                                                                    | • Timesheet • Gr                                                                                                    | aphic Designer, V                                                | VS2122-00, T, 18130,                                                                                | Outdoor Pathways                                                         | s, Rate: \$11.00000                                                                       | )                                                                   |                                                        |
|----------------------------------------------------------------------------------------------------|----------------------------------------------------------------------------------------------------|------------------------------------------------------------------|----------------------------------------------------------------------------------------------------|--------------------------------------------------------------------------|-------------------------------------------------------------------------------------------|---------------------------------------------------------------------|--------------------------------------------------------|
| aphic Designer, W                                                                                                    | S2122-00, T, 1813                                                                                                    | 0, Outdoor Path                                                  | ways, Rate: \$11.00                                                                                 | 0000                                                                     | 0                                                                                         | lestart Time 👔                                                      | Leave Balances                                         |
| /01/2022 - 03/15/2022                                                                                                    | 0 9                                                                                                    |                                                                  |                                                                                                    |                                                                          | In Progress Sub                                                                           | mit By 03/15/2                                                      | 2022, 11:59 PM                                         |
| SUNDAY                                                                                                    | MONDAY                                                                                                    | TUESDAY                                                          | WEDNESDAY                                                                                           | THURSDAY                                                                 | FRIDAY                                                                                    | SAT                                                                 | JRDAY                                                  |
| 6                                                                                                    |                                                                                                    | 8                                                                | 9                                                                                                   | 10                                                                       | 11                                                                                        | 12                                                                  |                                                        |
|                                                                                                    |                                                                                                    |                                                                  | ⊕ Add Earn Code                                                                                     |                                                                          |                                                                                           |                                                                     |                                                        |
|                                                                                                    |                                                                                                    |                                                                  |                                                                                                    |                                                                          |                                                                                           |                                                                     | Θ                                                      |
| Earn Code                                                                                                    | House                                                                                                    |                                                                  | 0                                                                                                   |                                                                          |                                                                                           |                                                                     |                                                        |
| Hourly Regular                                                                                                    | ~(                                                                                                    | 10                                                               |                                                                                                    |                                                                          |                                                                                           |                                                                     |                                                        |
|                                                                                                    |                                                                                                    |                                                                  |                                                                                                    |                                                                          |                                                                                           |                                                                     |                                                        |
| L Page                                                                                                    |                                                                                                    |                                                                  |                                                                                                    |                                                                          | Carriel                                                                                   | Save                                                                | Preview                                                |
| ep 6: when yo<br>e number of ho                                                                                                    | ou get to this<br>ours that you                                                                                       | page you w<br>worked, the                                        | ill click on a da<br>en you click or                                                                | ay and in the<br>I the save but                                          | bottom left, p<br>tton in the bo                                                          | out in<br>ottom                                                     |                                                        |
| ep 6: when yo<br>e number of ho<br>ht corner<br>SUU                                                                                       | ou get to this<br>ours that you<br>uthern<br>AH<br>UVERSITY                                                           | page you w<br>worked, the                                        | ill click on a da<br>en you click or                                                                | ay and in the<br>I the save but                                          | bottom left, p<br>tton in the bo                                                          | out in<br>ottom                                                     | Your Name                                              |
| ep 6: when yo<br>e number of ho<br>ht corner<br>SUU #<br>mplayee Dashboard                                                                | DU get to this<br>OURS that you<br>UTHERN<br>AH<br>IVERSITY                                                           | page you w<br>worked, the<br>raphic Designer,                    | ill click on a da<br>en you click or<br>w52122-00, T, 1813                                          | ay and in the<br>In the save but<br>0, Outcoor Pathwa                    | bottom left, p<br>tton in the bo                                                          |                                                                     | Your Name                                              |
| ep 6: when yo<br>e number of ho<br>ht corner<br>SUU 27<br>mployee Dashboard<br>raphic Designer, W                                         | DU GET to this<br>OURS that YOU<br>OTHERN<br>AH<br>IVERSITY<br>• TIMESDEET = GR<br>52122-00, T, 1813                  | page you w<br>worked, the<br>raphic Designer,<br>80, Outdoor Pat | ill click on a da<br>en you click or<br>W52122-00, T, 1813<br>hways, Rate: \$11.0                   | ay and in the<br>of the save but<br>0, Outcoor Pathwa<br>00000           | bottom left, p<br>tton in the bo<br>ys, Rate: \$11.0000                                   | Dut in<br>ottom                                                     | Your Name                                              |
| ep 6: when yo<br>e number of ho<br>ht corner<br>SUU ??<br>nployee Dashboard<br>raphic Designer, W                                         | DU get to this<br>OUTS that you<br>OTHERN<br>AH<br>IVERSITY<br>• TIMESheet - Gr<br>S2122-00, T, 1813                  | page you w<br>worked, the<br>raphic Designer,<br>80, Outdoor Pat | ill click on a da<br>en you click or<br>W52122-00, T, 1813<br>hways, Rate: \$11.0                   | ay and in the<br>In the save but<br>0, Outdoor Pathwa<br>00000           | bottom left, p<br>tton in the bo<br>ys, Rate: \$11.0000                                   | Dut in<br>ottom                                                     | Your Name                                              |
| ep 6: when yo<br>e number of ho<br>ht corner<br>SUUU<br>mployee Dashboard<br>raphic Designer, W<br>W01/2022 - 03/15/2022                  | DU get to this<br>ours that you<br>UTHURN<br>AH<br>IVERSITY<br>• TIMESHEET • Gr<br>SZ122-00, T, 1813                  | page you w<br>worked, the<br>raphic Designer,<br>10, Outdoor Pat | ill click on a da<br>en you click or<br>W52122-00, T, 1813<br>hways, Rate: \$11.0<br>WEDNESDAY      | ay and in the<br>the save but<br>0, Outcoor Pathwa<br>00000              | bottom left, p<br>tton in the bo<br>ys, Rate: \$11.0000<br>(<br>h Progress So<br>(RDAY)   | Dut in<br>ottom<br>00<br>) Restert Time<br>abmit By 03/1            | Your Name<br>D Leave Balan<br>5/2022, 11:59<br>ATURDAY |
| ep 6: when yo<br>a number of ho<br>ht corner<br>SUUU<br>sployee Dashboard<br>aphic Designer, W<br>101/2022 - 03/15/2022<br>3LNDW<br>6     | DU get to this<br>ours that you<br>othern<br>he<br>iversity<br>• <u>Timesheet</u> • Gr<br>52122-00, T, 1813           | page you w<br>worked, the<br>raphic Designer,<br>80, Outdoor Pat | ill click on a da<br>en you click or<br>WS2122-00, T, 1813<br>hways, Rate: \$11.0<br>WEDNESDAY      | ay and in the<br>the save but<br>0, Outcoor Pathwa<br>00000<br>THURSCAY  | ys, Rate: \$11.0000                                                                       | Dut in<br>ottom<br>00<br>Pestert Time<br>shmit By 03/1<br>5         | Your Name<br>D Leave Balan<br>5/7072, 11:59<br>Aturday |
| ep 6: when yo<br>e number of ho<br>ht corner<br>SUU 27<br>nployee Dashboard<br>aphic Designer, W<br>weiv/2022 - 03/15/2022<br>30.0040     | DU get to this<br>ours that you<br>othern<br>iversity<br>• <u>Timesheet</u> • Gr<br>52122-00, T, 1813                 | page you w<br>worked, the<br>raphic Designer,<br>80, Outdoor Pat | ill click on a da<br>en you click or<br>WS2122-00, T, 1813<br>hways, Rate: \$11.0<br>WEDNESDAY      | ay and in the<br>othe save but<br>0, Outcoor Pathwa<br>00000<br>THURSCAY | bottom left, p<br>tton in the bo<br>ys, Rate: \$11.0000<br>(h Progress Sc<br>(RDAY<br>11  | Dut in<br>ottom<br>00<br>Pestert Time<br>abmit By 03/1<br>5         | Your Nam<br>Deave Balan<br>5/7077, 11:59<br>Aturday    |
| ep 6: when yo<br>e number of ho<br>ht corner<br>SUU 27<br>mployee Dashboard<br>raphic Designer, W<br>We1/2022 - 03/15/2022<br>3.NDW       | DU get to this<br>ours that you<br>ours that you<br>ours that you<br>wersity<br>* Timesheet - Gr<br>52122-00, T, 1813 | page you w<br>worked, the<br>raphic Designer,<br>80, Outdoor Pat | ill click on a da<br>en you click or<br>WS2122-00, T, 1813<br>hways, Rate: \$11.0<br>WEDNESDW<br>9  | ay and in the<br>othe save but<br>0, Outcoor Pathwa<br>00000<br>THUSCAY  | bottom left, p<br>tton in the bo<br>ys, Rate: \$11.0000<br>(h Progress Sc<br>in Day<br>11 | out in<br>ottom<br>00<br>)Restert Time<br>stimit By 03/1<br>5<br>12 | Your Name<br>D Leave Balan<br>5/2022, 11:59<br>Aturday |
| ep 6: when yo<br>e number of ho<br>ht corner<br>SUU 27<br>mployee Dashboard<br>raphic Designer, W<br>We1/2022 - 03/15/2022<br>3.NDAY<br>6 | Du get to this<br>ours that you<br>ours that you<br>ours that you<br>wersity<br>• Timesheet • Gr<br>52122-00, T, 1813 | page you w<br>worked, the<br>raphic Designer,<br>80, Outdoor Pat | ill click on a da<br>en you click or<br>WS2122-00, T, 1813<br>hways, Rate: \$11.0<br>WEDNESDAY<br>9 | ay and in the<br>othe save but<br>0, Outcoor Pathwa<br>00000<br>THUSCAY  | ys, Rate: \$11.0000                                                                       | out in<br>ottom<br>00<br>)Restert Time<br>stimit By 03/1<br>5<br>12 | Your Name<br>D Leave Balan<br>5/2022, 11:59<br>ATURDAY |
| ep 6: when yo<br>e number of ho<br>ht corner<br>SUU 97<br>nployee Dashboard<br>raphic Designer, W<br>W01/2022 - 03/15/2022<br>SUNDW<br>U  | DU get to this<br>ours that you<br>UTHURN<br>AM<br>IVERSITY<br>• TIMESHEET • Gr<br>SZ122-00, T, 1813                  | page you w<br>worked, the<br>raphic Designer,<br>60, Outdoor Pat | ill click on a da<br>en you click or<br>W52122-00, T, 1813<br>hways, Rate: \$11.0<br>WEDNESDAY<br>9 | ay and in the<br>the save but<br>0, Outdoor Pathwa<br>00000<br>THURSCAY  | bottom left, p<br>tton in the bo<br>ys, Rate: \$11.0000<br>bitmeres St<br>48.0Av<br>11    | Dut in<br>ottom<br>00<br>) Restart Time<br>abmit By 03/3<br>5<br>12 | Your Name<br>D Leave Balar<br>5/2022, 11:59<br>ASURDAY |

**Step 7:** at the end of the pay period, when you enter all your time for the week, you will click on the preview button in the bottom right corner.

| Emander on Dealels                                                                                                    | d Timeshees C                                                                                                    | Inandaia Decimente 1405                                                                                                    | 3133 00 T 13130                                                                                                    | Outsian Desire                     | - Data: \$11 00000                                      |                                              |
|----------------------------------------------------------------------------------------------------|----------------------------------------------------------------------------------------------------|----------------------------------------------------------------------------------------------------|----------------------------------------------------------------------------------------------------|------------------------------------|---------------------------------------------------------|----------------------------------------------|
| Employee Dashboar                                                                                                    | <u>a • Ilmesheet</u> • G                                                                                                    | raphic Designer, WS                                                                                                    | 2122-00, 1, 18130,                                                                                                    | Outdoor Pathway                    | 's, Rate: \$11.00000                                    | J                                            |
| Graphic Designer, \                                                                                                    | WS2122-00, T, 181                                                                                                    | 30, Outdoor Pathw                                                                                                    | ays, Rate: \$11.00                                                                                                    | 0000                               | 0                                                       | estart Time 💮 Leave Balance                  |
| 03/01/2022 - 03/15/2022                                                                                                    | 2   () <sub>Q</sub>                                                                                                    |                                                                                                    |                                                                                                    |                                    | In Progress Sub                                         | mit By 03/15/2022, 11:59 PM                  |
| SUNDAY                                                                                                    | MONDAY                                                                                                    | TUESDAY                                                                                                    | WEDNESDAY                                                                                                    | THURSDAY                           | FRIDAY                                                  | SATURDAY                                     |
| د<br>د                                                                                                    |                                                                                                    | 8                                                                                                    | 9                                                                                                    | 10                                 | 11                                                      | 12                                           |
|                                                                                                    |                                                                                                    |                                                                                                    | ⊕ Add Earn Code                                                                                                    |                                    |                                                         |                                              |
| Earn Code                                                                                                    | Ho                                                                                                    | JIFS                                                                                                    |                                                                                                    |                                    |                                                         | Θ                                            |
| Hourly Regular                                                                                                    | •                                                                                                    | 0                                                                                                    |                                                                                                    |                                    |                                                         |                                              |
| Exil Page<br>Step 8: if all yc                                                                                                    | our time is en                                                                                                    | tered and even                                                                                                    | rything looks                                                                                                    | s good you w                       | Cancel                                                  | Save Preview                                 |
| Exil Page<br>Step 8: if all you<br>submit button i<br>submit button i<br>s                                                                                                    | our time is en<br>n the bottom<br>uthers<br>Nersity<br>• Timesheet • Gre                                                                                                    | tered and eve<br>right corner<br>phic Designer, WS212                                                                                                    | rything looks<br>22-00. T. 18130. Cu                                                                                                    | s good you w<br>tdoor Pathways, Ra | Cancel<br>ill then click o<br>¢<br>te: \$11.000000 - Pr | Save Preview<br>on the<br>Your Name<br>eview |
| Exil Page<br>Step 8: if all yo<br>submit button i<br>submit button i<br>su                                                                                                    | our time is en<br>n the bottom<br>uthers<br>NUTHERS<br>IVERSITY<br>• Timesheet • Gre<br>mmary                                                                                                    | tered and even<br>right corner<br>phic Designer, WS212                                                                                                    | rything looks<br>22-00. T. 18130. Cu                                                                                                    | s good you w<br>tdoor Pathways, Ra | Cancel<br>ill then click o<br>¢<br>te: \$11.000000 - Pr | Save Preview<br>on the<br>Your Name<br>eview |
| Exil Page<br>Step 8: if all you<br>submit button i<br>SUD ST<br>SUD ST<br>SUD ST<br>SUD ST<br>SUD ST<br>SUD ST<br>ST<br>SUD ST<br>SUD ST<br>ST<br>SUD ST<br>ST<br>ST<br>SUD ST<br>ST<br>ST<br>ST<br>ST<br>ST<br>ST<br>ST<br>ST<br>ST                                                                                                    | our time is en<br>n the bottom<br>utherk<br>H<br>IVERSITY<br>• Timesheet • Gre<br>mmary<br>H-00, T, 18130, Outdoor<br>3/13/2022                                                                                                    | tered and ever<br>right corner<br>phic Designer, WS212<br>Pathways, Rate: \$11,000<br>5 Submit By 03/15/2022                                                     | rything looks<br>22-00. T. 18130. Cu<br>1000<br>2. 11:59 PM                                                                                                    | s good you w                       | Cancel<br>till then click o<br>te: \$11.000000 - Pr     | Save Preview<br>on the<br>Vour Name<br>eview |
| Exil Page<br>Step 8: if all yc<br>submit button i<br>SUD 97<br>SUD 97 | Dur time is en<br>n the bottom<br>utherk<br>AH<br>IVERSITY<br>- Timesheet - Gra<br>mmary<br>1-00, T, 18130, Outdoor<br>3/15/2022 n Progra                                                                                                    | tered and even<br>right corner<br>ophic Designer, WS212<br>Pathways, Rate: \$11,000<br>Submit By 03/15/2022                                                      | rything looks<br>22-00. T. 18130. Ou<br>22-00. T. 18130. Ou<br>2. 11:59 PM                                                                                                    | s good you w                       | Cancel<br>vill then click o<br>te: \$11.000000 - Pr     | Save Preview<br>on the<br>Vour Name<br>eview |
| Exil Page<br>Step 8: if all your<br>Submit button i<br>Submit button i<br>Submit b                                                                                                    | Dur time is en<br>n the bottom<br>UTHERN<br>HUVERSITY<br>INTERSITY<br>INTERSITY<br>I | tered and even<br>right corner<br>aphic Designer, WS212<br>Pathways, Rate: \$11,000<br>is Submit By 03/15/2022                                                   | rything looks<br>22-00 T. 18130 Cur<br>2000<br>2, 11:59 PM                                                                                                    | s good you w                       | Cancel                                                  | Save Preview                                 |
| Exil Page<br>Step 8: if all you<br>submit button i<br>Submit button i<br>Submit button i<br>Submit button i<br>Submit button i<br>Submit button i<br>Submit button i<br>Summery<br>Summery                                                                                                    | our time is en<br>n the bottom<br>otherk<br>H<br>IVERSITY<br>• Timesheet • Gre<br>mmary<br>H-00, T, 18130, Outdoor<br>3/13/2022 n Progre<br>Code                                                                                                    | tered and even<br>right corner<br>ophic Designer, WS212<br>Pathways, Rate: \$11,000<br>is Submit By 03/15/2022                                                   | rything looks<br>22-00. T. 18130. Ou<br>2000<br>2. 11:59 PM                                                                                                    | s good you w                       | Cancel<br>ill then click o<br>te: \$11.000000 - Pr      | Save Preview On the Vour Name eview          |
| Exil Page<br>Step 8: if all you<br>submit button i<br>Submit button i<br>Submit bu                                                                                                    | Dur time is en<br>n the bottom<br>utherk<br>AH<br>IVERSITY<br>I TIMESheet - Gre<br>mmary<br>I-00, T, 18130, Outdoor<br>3/13/2022 n Progre<br>Code                                                                                                    | tered and even<br>right corner<br>ophic Designer, WS212<br>Pathways, Rate: \$11,000<br>Submit By 03/15/2022                                                      | rything looks<br>22-00. T. 18130. Out<br>22-00. T. 18130. Out<br>22-00. T. 18130. Out<br>22-00. T. 18130. Out<br>2000<br>2. 11:59 PM                                                                                                    | s good you w                       | Cancel vill then click o te: \$11.000000 - Pr           | Save Preview                                 |
| Exil Page Step 8: if all you Submit button i Submit button i Suppoyee Dashboard Timesheet Detail Su Graphic Designer, WS2122 Day Period: 03/01/2022 - 0 Time Entry Detail Dets Earn Summary EarnCode Shile Routing and Status                                                                                                    | Dur time is en<br>n the bottom<br>UTHERN<br>H<br>IVERSITY<br>INTERSITY<br>INTERSITY  | tered and even<br>right corner<br>aphic Designer, WS212<br>Pathways, Rate: \$11,000<br>5 Submit By 03/15/2022                                                    | rything looks<br>22-00 T. 18130 Cur<br>2000<br>2, 11:59 PM                                                                                                    | s good you w                       | Cancel                                                  | Save Preview                                 |
| Exil Page Step 8: if all you submit button i Submit button i Submit button i Submit button i Summary Eain Cude Name Status Name Status Status                                                                                                    | Dur time is en<br>n the bottom<br>UTHERN<br>AH<br>IVERSITY<br>• Timesheet • Gre<br>mmary<br>1-00, T, 18130, Outdoor<br>3/13/2022 n Progre<br>Code                                                                                                    | tered and even<br>right corner<br>ophic Designer, WS212<br>Pathways, Rate: \$11,000<br>Submit By 03/15/2022                                                      | rything looks<br>22-00. T. 18130. Cu<br>2000<br>2. 11:59 PM                                                                                                    | s good you w                       | Cancel ill then click o te: \$11.000000 - Pr            | Save Preview                                 |
| Exil Page Step 8: if all yo Submit button i Submit button i Supployee Dashboard Timesheet Detail Su Graphic Designer, WS2122 Day Period: 03/01/2022 - 0 Time Entry Detail Dets Earn Summary Earn Code Shih Routing and Status Name Your Name                                                                                                    | Dur time is en<br>n the bottom<br>UTHERN<br>H<br>IVERSITY<br>• Timesheet - Gre<br>mmary<br>P-00, T, 18130, Outdoor<br>3/15/2022 n Progre<br>Code<br>Tutal<br>Action<br>Or gi atual                                                                                                    | tered and even<br>right corner<br>aphic Designer, WS212<br>Pathways, Rate: \$11,000<br>5 Submit By 03/15/2022<br>Shift 17<br>Date & Time<br>03/07/2022, 09 32 AV | rything looks<br>22-00, T. 18130, Qui<br>22 11:59 PM                                                                                                    | s good you w                       | Cancel                                                  | Save Preview                                 |
| Exil Page Step 8: if all yo submit button i Submit button i Submit button i Submit button i Suppleyee Dashboard Timesheet Detail Su Graphic Designer, W52122 Pay Period: 03/01/2022 - 0 Time Entry Detail Dete Earn Summary Earn Cude Shilt Routing and Status Name Your Name Burge, Toylo G.                                                                                                    | Dur time is en<br>n the bottom<br>THERN<br>H<br>IVERSITY<br>• Timesheet • Gre<br>mmary<br>1-00, T, 18130, Outdoor<br>3/13/2022 n Progre<br>Code<br>Tatal<br>Action<br>Or gi atual<br>In the Queue                                                                                                    | tered and even<br>right corner<br>ophic Designer, WS212<br>Pathways, Rate: \$11,000<br>Submit By 03/15/2022<br>Submit By 03/15/2022<br>Submit By 03/15/2022      | rything looks<br>22-00. T. 18130. Cur<br>22-00. T. 18130. Cur<br>22-00. Cur<br>22-00. T. 18130. Cur<br>22-00. T. 18130. Cur<br>20-00. Cur<br>20-00. C | s good you w                       | Cancel ill then click o te: \$11.000000 - Pr            | Save Preview                                 |

Step 9: That's it! Your time has been submitted and Tayia will send out an email for when its approved